## SIMPLE STEPS TO APPLY for NEW USER ID & PASSWORD

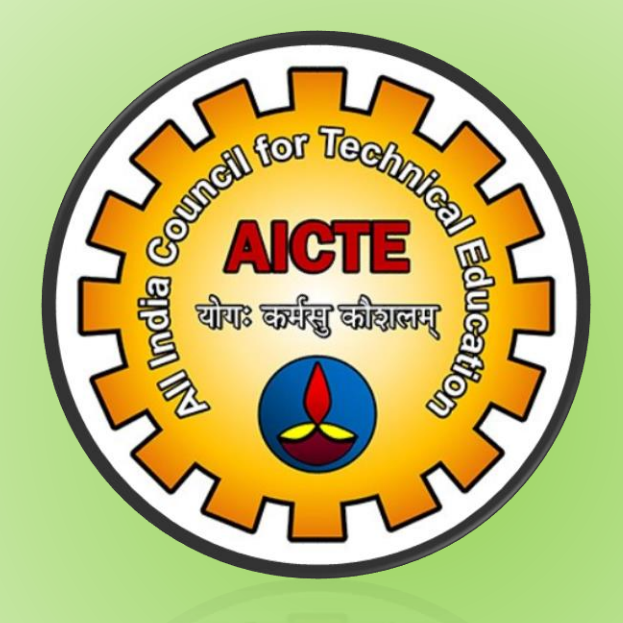

ALL INDIA COUNCIL FOR TECHNICAL EDUCATION, NEW DELHI- 110070

## SIMPLE STEPS TO APPLY FOR NEW USER ID

 Visit AICTE Website @www.aicte-india.org and Click on Web Portal Login button on home page of AICTE website

|        | → C' 🏠                              | () 🔒 https://www.aicte-india.org                                                                                                    | •••                                                                                                    | - ⊠ ☆                  | l   |
|--------|-------------------------------------|----------------------------------------------------------------------------------------------------|----------------------------------------------------------------------------------------------------|------------------------|-----|
|        | Sunday, January 13, 2019            | - 14:05 IST 🐠 Screen Reader Access                                                                                                    | Text Size ATA A+                                                                                                    | हिन्दी 🔒 Web Portal Lo | gin |
|        | ALTE<br>All India                   | गरतीय तकनीकी शिक्षा परिषद्<br>Council for Technical Education                                                                                                    |                                                                                                    | Click here             | 9   |
| 2.     |                                     | AICTE<br>FAC<br>TO I<br>Show T<br>Show T<br>S | ILITATING TECHNICAL EDUCATION<br>PROMOTE DEVELOPMENT<br>Mare<br><u>A User ID</u> '' on Login Page<br>SWEView=Home+Page+View+CK&SWERF=1&SWEHo + @ C | ge of AIC              | CTE |
|        | ment of India, All India 🧶          | Siebel eChannel Home 🛛 🗙 💆                                                                                                    |                                                                                                    |                        |     |
| hannel | me <b>বিবিধি Cour</b><br>অন্তিল মাক | scil for Technical Education 🕥 🏭<br>तीय तकनीकी शिक्षा परिषद                                                                                                    |                                                                                                    |                        |     |
|        | nannei Home:                        | FACILITATING TECHN                                                                                                    | AICTE<br>SCAL EDUCATION TO PROMOTE DEVELOPMENT                                                                                                    |                        | •   |
|        | Sign<br>User Na<br>Passwo           | In<br>ame<br>ord<br>ign In                                                                                                    | How Can We Help?                                                                                                    |                        |     |

3. A "<u>User Name Request Form</u>" window will appear, fill all the details.[NOTE: Kindly do not use any rediff mail-id against email field].

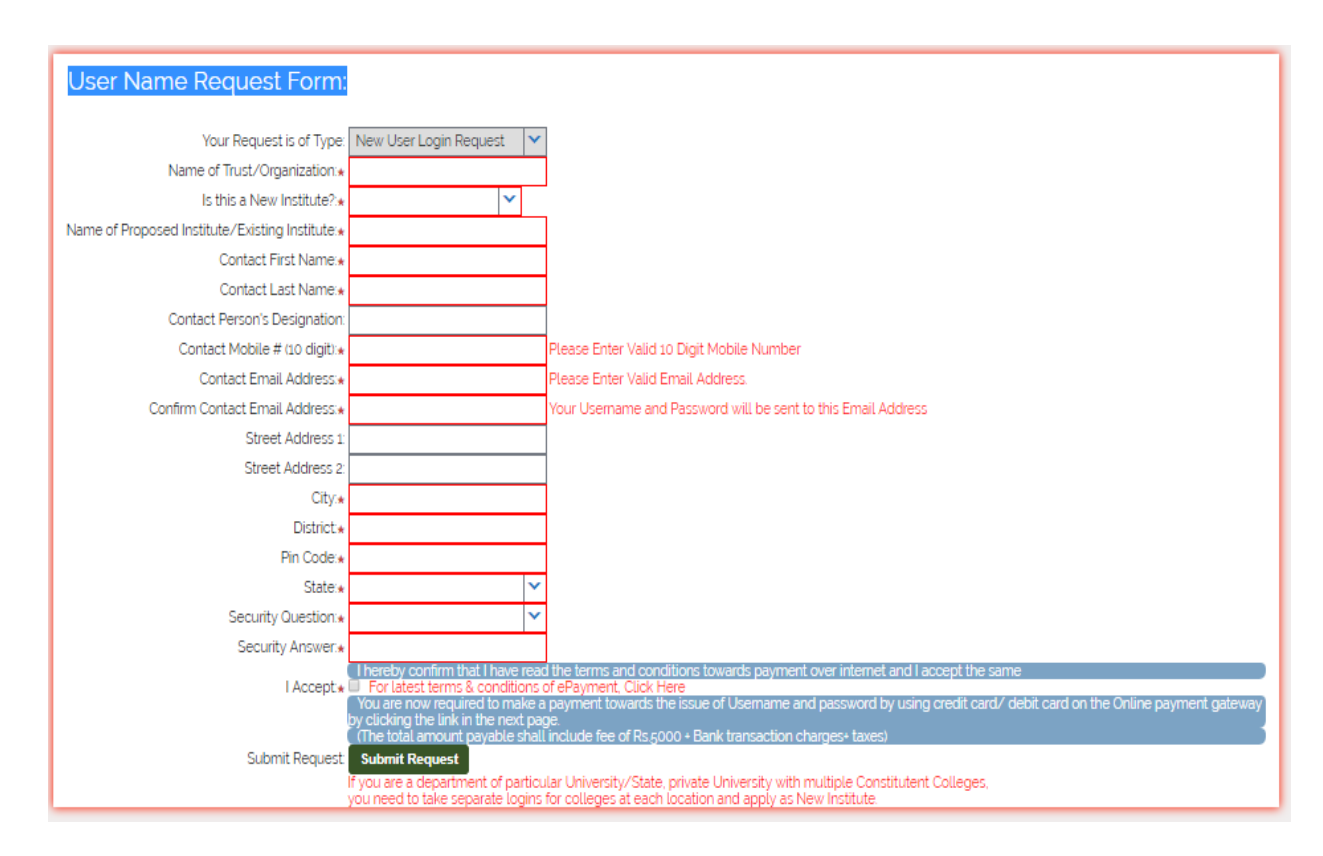

4. After submission of "User name Request Form", a service request number will be generated (Refer Screen Shot Below). Note down this Service Request Number for all your future correspondence in respect of New User id Password. Now the user is requested to click on "Click here to Make Payment" link.

| E New College                      | All India Cou<br>अखिल भार                                                                                                    | ncil for Technical Education<br>तीय तकनीकी शिक्षा परिषद | ⊙ ⅲ                                        |                |   |  |  |  |
|------------------------------------|----------------------------------------------------------------------------------------------------|---------------------------------------------------------|--------------------------------------------|----------------|---|--|--|--|
| Request Number:                    | equest                                                                                                    |                                                         |                                            |                |   |  |  |  |
| Request Number                     | Status                                                                                                    |                                                         | Name of Th                                 | e Organisation |   |  |  |  |
| 1-4102770011                       | Submitted al                                                                                                    |                                                         |                                            |                |   |  |  |  |
| 4102//0011                         |                                                                                                    |                                                         |                                            |                |   |  |  |  |
|                                    | $\odot$ $\odot$ $\odot$                                                                                                    |                                                         |                                            |                |   |  |  |  |
| Additional Notification from AICTE |                                                                                                    |                                                         |                                            |                |   |  |  |  |
| Your User Name Re                  | quest has been suc                                                                                                    | cessfully accepted.                                     |                                            |                |   |  |  |  |
| Please note the belo               | Please note the below mentioned Service Request Number and quote the same in all future communication in this matter.                                                                                                    |                                                         |                                            |                |   |  |  |  |
| (The total amount p                | You are now required to make a payment towards the issue of Username and password by using credit card/ debit card on the Online payment gateway by clicking the below link.<br>(The total amount payable shall include fee of Rs 5000 + Bank transaction charges+ taxes) |                                                         |                                            |                |   |  |  |  |
| For latest terms & o               | For latest terms & conditions of ePayments, please refer to terms and condition on main page of AICTE website.                                                                                                    |                                                         |                                            |                |   |  |  |  |
|                                    |                                                                                                    |                                                         |                                            |                |   |  |  |  |
|                                    |                                                                                                    |                                                         |                                            |                |   |  |  |  |
| Name of 1                          | Trust/Organization:                                                                                                    | abc                                                     | Name of Proposed Institute/Existing Instit | ute: abc       |   |  |  |  |
| Is this a N                        | ew Institute?:                                                                                                    | Yes                                                     | Street Address 1:                          | abc            |   |  |  |  |
| Contact F                          | irst Name:                                                                                                    | abc                                                     | Street Address 2:                          | abc            |   |  |  |  |
| Contact L                          | ast Name:                                                                                                    | abc                                                     | City:                                      | agra           | ) |  |  |  |
| Contact P                          | erson's Designation:                                                                                                    | abc                                                     | District:                                  | agra           | ) |  |  |  |
| Contact M                          | 10bile # (10 digit):                                                                                                    | 7042910980                                              | Postal Code:                               | 282001         | ) |  |  |  |
| Contact E                          | mail Address:                                                                                                    | anubhavsingh@aicte                                      | State:                                     | Uttar Pradesh  | ] |  |  |  |
| Request N                          | Number:                                                                                                    | 1-4102775511                                            | Click Here to Make Payment                 |                |   |  |  |  |

5. Click on "Proceed to payment button" and then kindly make payment.

| Order Form               | 1 |                                                                                                    |                                                                                                    |  |  |  |  |
|--------------------------|---|----------------------------------------------------------------------------------------------------|----------------------------------------------------------------------------------------------------|--|--|--|--|
| SR Id                    |   | 1-1Z1UJOL                                                                                                    |                                                                                                    |  |  |  |  |
| SR Type                  |   | New User Login<br>Request                                                                                                    |                                                                                                    |  |  |  |  |
| SR Number                | : |                                                                                                    |                                                                                                    |  |  |  |  |
| Transaction Date<br>Time | : | 2019:01:14-10:34:10                                                                                                    |                                                                                                    |  |  |  |  |
| Chargetotal              | : | 5127                                                                                                    |                                                                                                    |  |  |  |  |
| Proceed for Payment      |   |                                                                                                    |                                                                                                    |  |  |  |  |
|                          |   |                                                                                                    |                                                                                                    |  |  |  |  |
|                          |   |                                                                                                    |                                                                                                    |  |  |  |  |
|                          |   |                                                                                                    |                                                                                                    |  |  |  |  |
|                          |   | First Data.   Micican Bervices.                                                                                                    |                                                                                                    |  |  |  |  |
|                          |   | Amount ₹ 5127.00 INR                                                                                                    | This is a secure page which uses<br>SSUTLS (Secure Socket LayerTransport<br>Layer Security) to encrypt and securely<br>transmit your payment data. |  |  |  |  |
|                          |   | Please select payment method<br>MasterCard V<br>VISA UPayo<br>MasterCard<br>MasterCard<br>MasterCard<br>MasterCard<br>MasterCard<br>MasterCard<br>MasterCard<br>MasterCard<br>MasterCard<br>MasterCard |                                                                                                    |  |  |  |  |
|                          |   |                                                                                                    |                                                                                                    |  |  |  |  |

6. After successful payment, the new user-id and password will shared through e-mail on your registered e-mail id within 48 working hrs.

## NOTE: Grievance Institutions are requested to register their grievance at the following url (only in case new password NOT received). URL: <u>www.facilities.aicte-india.org/approvalprocess/apformEmail.php</u>